インターネット検索

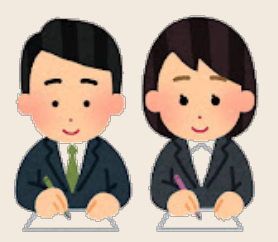

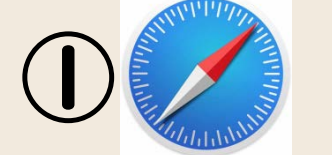

## Safariから画像を探す

## Safariをタップ

2 検索バーに言葉を入れて検索する

|  | 11:54 6月2 | 1日(火)                  |                                                                                                    |                                                                  | <b>a</b> th  |       |
|--|-----------|------------------------|----------------------------------------------------------------------------------------------------|------------------------------------------------------------------|--------------|-------|
|  |           |                        | ソウリムシ       アウリムシは、顕微鏡下では草履のようた形に見える場も知り1種 Pa<br>広告にはアウリムシ属に置いるるを表示。実在を有する単語歴史物と<br>流生物自体の発見者であるオランダのレーウェンフックによって17世<br>Witpedia       Google 検索       Q ゾウリムシ       Q ゾウリムシ大きさ       Q ゾウリムシ大きさ       Q ゾウリムシ | ② ・ Tamecium caudatum の和名、<br>して、よく名を知られている。<br>紀末に発見された。日本語名… ⑤ | j<br>j<br>jk | + 28  |
|  | ゾウリムシ     | ····                   | Q ゾウリムシ 歯道<br>Q ゾウリムシ 真核生物<br>マイバシーレボート<br>Safariのサイト越えトラッキング防止機能は"プライバシー"設定でオフに<br>オンにする                                                                                                    | <u>、</u> (で)<br>(で)<br>こなっています。                                  |              |       |
|  |           | <b>יע–</b><br>ט-<br>דו | <b>-ディングリスト</b><br>-ディングリストを使うと、Webページやリンクを集めてあとで読むことが<br>って現在のページを追加します。                                                                                                    | できます。"共有"ボタンをタッ                                                  |              |       |
|  |           |                        | 編集                                                                                                    |                                                                  |              | (3) U |

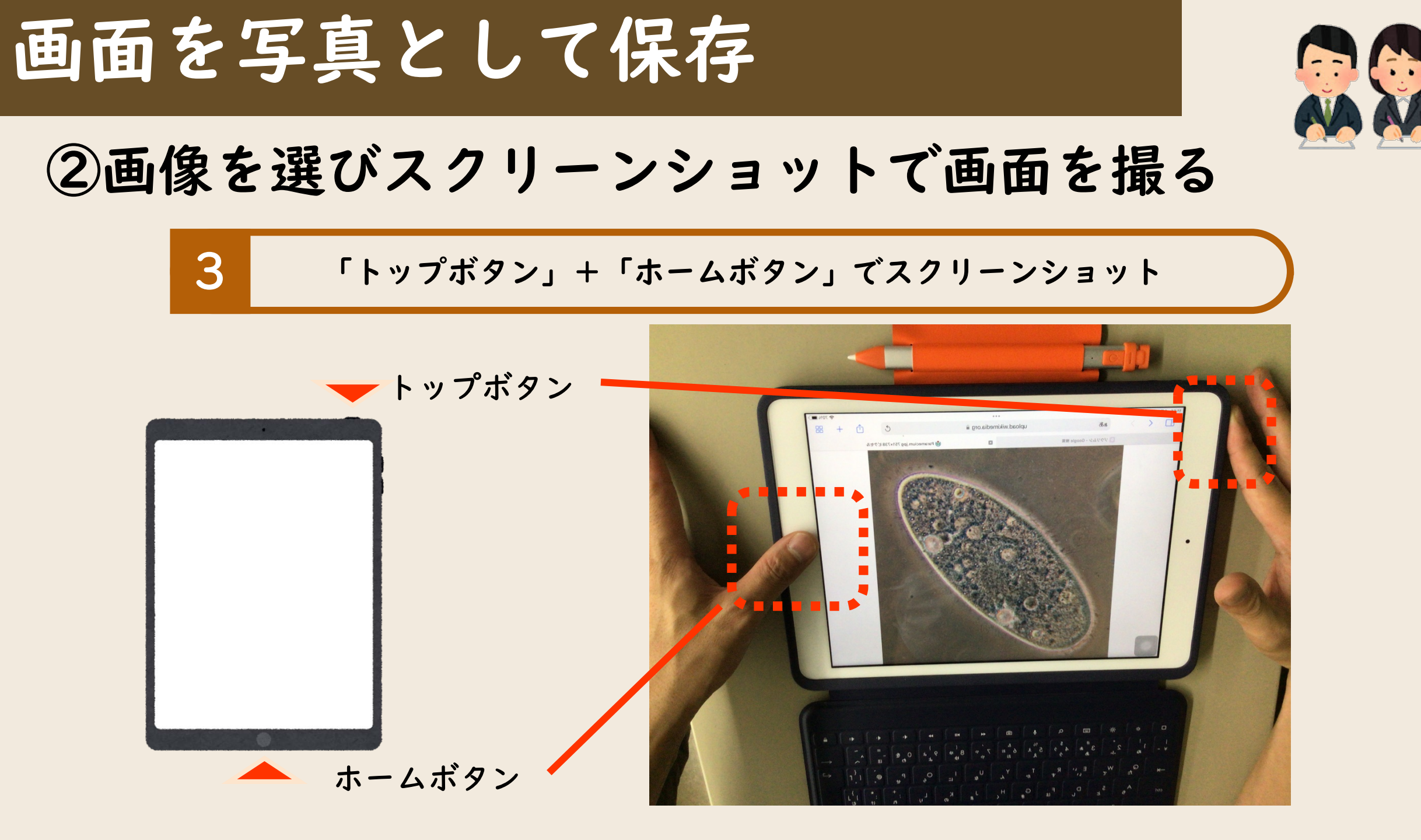